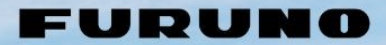

# SALES BULLETIN

MC

b-b-b-

Number of Pages: 11 Date: April 9, 2024

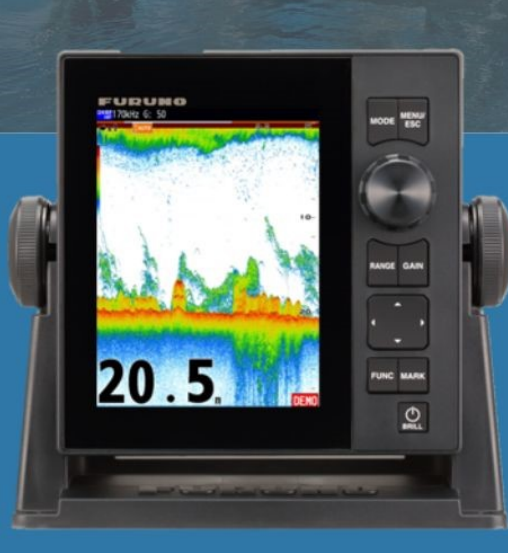

Model: FCV-600

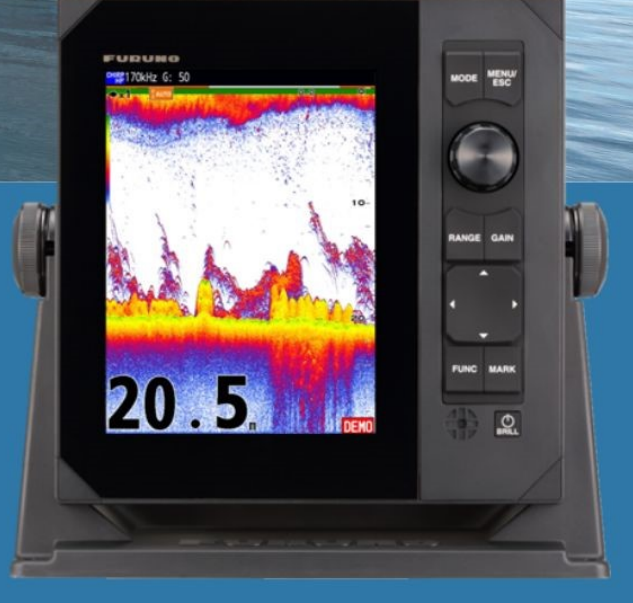

Model: FCV-800

# **Remote Display by Apps**

URUNO

# INDEX

- 1. <u>Remote Display by Apps</u>
- 2. Getting Started
- 3. <u>TZ iBoat App</u>
  - 3.1. <u>Getting Fish Finder Module</u>
  - 3.2. <u>Available Functions</u>
  - 3.3. Screen Gallery
- 4. NavNet Viewer App

- 4.1. Getting Fish Finder Module
- 4.2. Available Functions
- 4.3. Screen Gallery
- 5. <u>Notes</u>
  - 5.1. <u>Connectable Quantity of Devices</u>
  - 5.2. <u>Recommended Software Version of</u>
  - FCV-600 and FCV-800

# **1. Remote Display by Apps**

When fishing away from the helm position, you will almost certainly find it challenging to monitor the Fish Finder screen at the helm and unknowingly navigate areas without any fish. The FCV-600 and FCV-800 with a built-in Wireless LAN allow for the connection of a second display, such as a second FCV-600 or FCV-800 display, an iPhone/iPad with the TZ iBoat app, or Android devices with the NavNet Viewer app. This enables you to monitor Fish Finder echoes closely while fishing around the bow, ensuring you stay informed about the underwater situation. This document highlights TZ iBoat and NavNet Viewer apps for available functions as well as tips on networking.

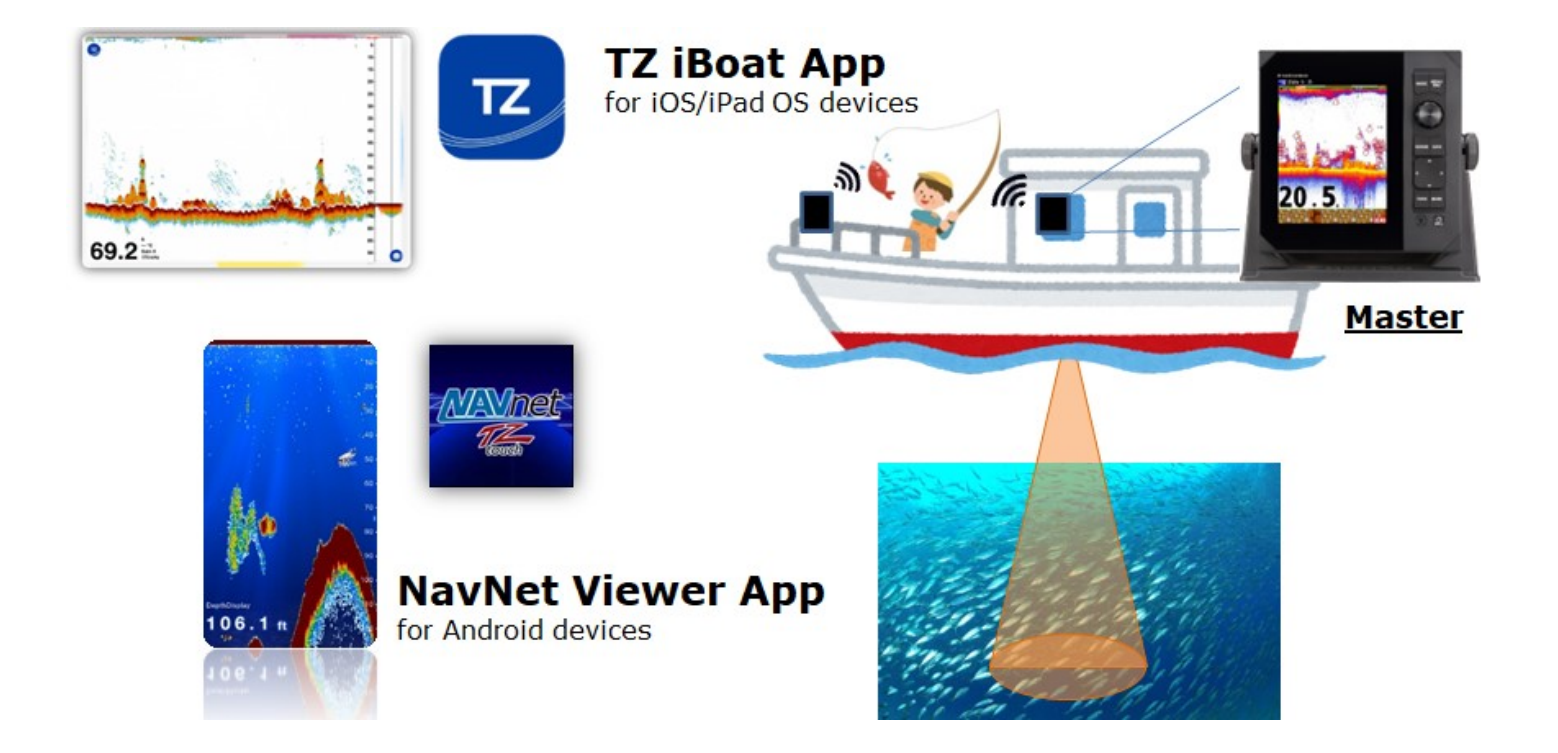

## **Overview of Apps**

| Apps                       | NavNet Viewer                    | TZ iBoat                     |
|----------------------------|----------------------------------|------------------------------|
| Icon                       | MANDEL-<br>Tesset                | TZ                           |
| Compatible OS              | Android (1)                      | iOS/iPadOS                   |
| Supported OS Version       | 4.0.3 and later                  | 14.2 and later               |
| App Version                | 1.0.12.8 and later               | 3.0.9 and later              |
| Release                    | Jan. 2023                        | Mar. 2024                    |
| Qty of Connectable Devices | Max. 5 devices (2)               | Max. 1 device (2)            |
| Price                      | Free of charge                   | Download: Free of charge     |
|                            |                                  | Fish Finder Function: Charge |
| Functions                  |                                  |                              |
| Fish Finder Display        | Available                        | Available                    |
| Operation & Settings (3)   | Limited                          | Available                    |
| ACCU-FISH™                 | Available                        | Available                    |
| Bottom Discrimination      | N/A                              | Available                    |
| History (Scroll Back)      | Available                        | Available (4)                |
| Point Entry                | N/A                              | Available                    |
| Screen Orientation         | Portrait & Limited Landscape (5) | Portrait & Landscape         |

#### Notes:

- (1) NavNet Viewer app for iOS/iPad OS devices does not support the network with the FCV-600/800.
- (2) See <u>Section 5.1</u> for details on the number of connectable devices and their combination.
- (3) See <u>Section 3.2</u> for TZ iBoat app and <u>Section 4.2</u> for NavNet Viewer app for available operation and settings.
- (4) Points entered on TZ iBoat app will not be transferred to the FCV-600/800. Points entered on the FCV-600/800 will not be transferred to TZ iBoat app.
- (5) Echoes will be digitally enlarged on Landscape orientation with NavNet Viewer app.

# 2. Getting Started

Option 1 – Set up the FCV-600 or FCV-800 as an access point for smart devices to be used.

Option 2 – Connect both FCV-600/800 and smart devices to a common access point.

| Option 1                                                                                                    |                                                                                             |                                                                                                    | Option 2                                                                                                    |
|----------------------------------------------------------------------------------------------------|---------------------------------------------------------------------------------------------|----------------------------------------------------------------------------------------------------|----------------------------------------------------------------------------------------------------|
| (1) Access [Menu] – [Netw<br>(2) Set [Wireless LAN Setti<br>Wireless LAN: ON                                                                                                    | ng] as follows.                                                                             | ess LAN<br>ess LAN Setting<br>ub Sets :On<br>ct Network Setting<br>Network Setting<br>ess LAN Output<br>: Select<br>: Enter<br>] : Back<br>(2) Set [Wireless LAN<br>Wireless LAN: ON | Option 2<br>V Setting] as follows.                                                                                                    |
| Mode: Master<br>Wireless Mode: AP Mode                                                                                                    | Mode :Master<br>Wireless Mode :AP Mode<br>Mode :AP Mode<br>Select<br>Enter<br>[MENU] : Back | Mode: Master<br>Wireless LAN:<br>Client Mode                                                                                                    | Wireless LAN :Un<br>Mode :Master<br>Wireless Mode :Client Mode<br>: Select<br>: Enter<br>[MENU] : Back                                                                |
| <ul> <li>(3) [Use Sub Sets]</li> <li>On: Settings made on the TZ iBoat app will be reflected</li> <li>FCV-600/800.</li> <li>Off: Settings made on the TZ iBoat app will not be reflected</li> <li>FCV-600/800.</li> <li>(See <u>Section 3.2</u> for available settings on TZ iBoat app.)</li> </ul> |                                                                                             | ted on the connected                                                                                                    | Wireless LAN<br>Wireless LAN Setting<br>Use Sub Sets :On<br>Connect Network Set<br>Local Network Setti<br>Wireless LAN Output<br>: Select<br>: Enter<br>[MENU] : Back |
| (4) [Local Network Setting]<br>Check the password of the r<br>a wireless device. Note that<br>can be edited by users.                                                                                                    | <br>naster FCV-600/800 and enter it f<br>t [Network Name] and [Password                     | <ul><li>(4) [Connect Networ</li><li>Select one of the acc</li><li>Connect a smart dev</li></ul>                                                                                      | k Setting]<br>tess points to be connected.<br>ice to the same access point.                                                                                           |
| (5) [Wireless LAN Output]<br>Select the data type to be o                                                                                                    | output from the FCV-600/800 to                                                              | an iOS/iPadOS device.                                                                                                    | Wireless LAN OutputDepth:OnNavigation:OffWeather:Off****: Select****: Enter[MENU]: Back                                                                               |
| (6) Check that the FCV-<br>transmitter icon.                                                                                                    | 600/800 screen shows a                                                                      | (6) Check that the Fo<br>wireless icon.                                                                                                    | CV-600/800 screen shows a                                                                                                    |

# 3. TZ iBoat App

### 3.1. Fish Finder Module

The TZ iBoat app for iOS/iPad OS devices has been utilized for an advanced navigation tool and is additionally updated for FCV-600/800 connectivity.

The Fish Finder module can be purchased from within the app: Access menu (TZ icon) – [Store] – [Modules] and select [Module FCV600/800].

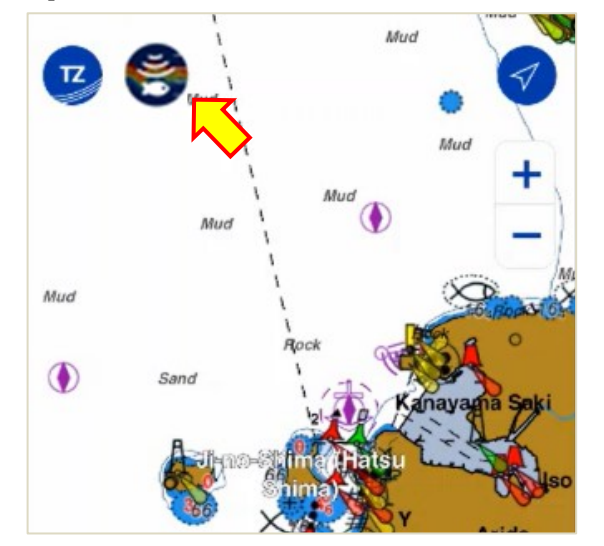

## **3.2. Available Functions**

### Highlight

- Clear images from the FCV-600/800 are visible on iPhone/iPad.
- ACCU-FISH™ and Bottom Discrimination functions are supported. (Compatible transducers are required on the FCV-600/800.)
- Operation and settings are available on the TZ iBoat app.
- Points can be entered on the Fish Finder screen of TZ iBoat app. (These points appear on the chart screen of TZ iBoat app.)
- Both portrait and landscape screen orientations are supported. (Landscape mode shows a longer screen history at a glance.)
- **4** The Fish Finder screen can be scrolled back to review the past echoes.

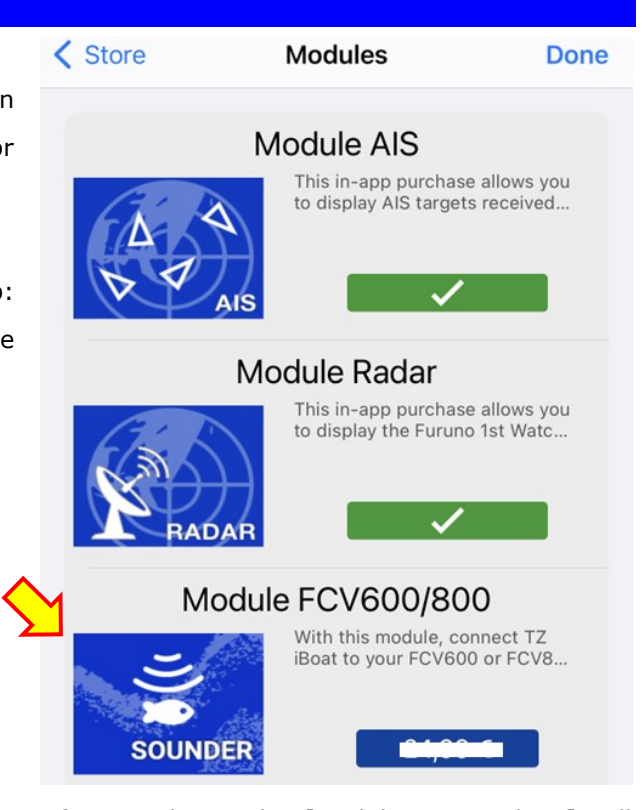

After purchase, the [Module FCV600/800] will show [✓], as well as the Fish icon available on the plotter screen.

The following table shows available menu items on the TZ iBoat app. Some categories are synchronized with the FCV-600/800 and the others are independent.

| TZ iBoat App<br>Menu     | FCV-600/80<br>[Us<br>for individu | 00<br>se Sub Sets]<br>ual settings | Screenshots                                       |  |
|--------------------------|-----------------------------------|------------------------------------|---------------------------------------------------|--|
|                          | On                                | Off                                |                                                   |  |
| Layers                   |                                   |                                    | Layers Done                                       |  |
| Display Modes            | (Sync.)                           | N/A                                | FCV Sounder Display Modes <u>E.g., Ldyers</u>     |  |
| Layers                   |                                   |                                    | Mode2 : CW(L)/CW(H)                               |  |
| A-Scope                  | 1                                 | 1                                  | 15 cm Demo mode : Only Mode1 can be selected      |  |
| Temp.                    | 1                                 | 1                                  | Layers                                            |  |
| ACCU-FISH                | (Sync.)                           | N/A                                | 🧭 🕴 🚨 🌫 🎿                                         |  |
| Bottom Discrimination    | (Sync.)                           | N/A                                | A-Scope Temp. ACCU- Bol.Discrim                   |  |
| White Edge               | 1                                 | 1                                  | Settings Fish Finder Done                         |  |
| Range                    | (Sync.)                           | N/A                                | White Line Day Background Color Green >           |  |
| Gain Mode                | (Sync.)                           | N/A                                | Night Background Color Black >                    |  |
| Manual Gain Adjustment   | 1                                 | 1                                  | Echo Color Levels 64 Colors >                     |  |
| Menu: TZ icon – [Settin  | gs] – [Fish Fi                    | inder]                             | Range Color Erase +0<br>Gain Mode                 |  |
| Day Background Color     | 1                                 | 1                                  | Fishing Cruising Manual A-Scope Peak Hold         |  |
| Night Background Color   | 1                                 | 1                                  | Shift 0.0 m                                       |  |
| Echo Color Levels        | 1                                 | 1                                  | Interference Rejection Off >                      |  |
| Color Erase              | 1                                 | 1                                  |                                                   |  |
| A-Scope Peak Hold        | 1                                 | 1                                  | AUTO GAIN OFFSET                                  |  |
| Shift                    | (Sync.)                           | N/A                                | HF Gain Offset +0                                 |  |
| Interference Rejection   | (Sync.)                           | N/A                                |                                                   |  |
| Clutter (for manual gain | 1                                 | 1                                  |                                                   |  |
| only)                    |                                   |                                    | E.a. [Sattings]                                   |  |
| Auto Gain Offset         | 1                                 | 1                                  | <u>E.y., [Settings]</u><br>Reset Default Settings |  |
| ACCU-FISH Icon           | 1                                 | 1                                  |                                                   |  |

✓ : Individual settings available

(Sync.) : Settings synchronized with FCV-600/800 (no individual settings)

N/A : No settings available on TZ iBoat app

# 3.3. Screen Gallery

#### <u>General</u>

(iPhone) Left: Single Frequency Color: White Color Expand: ON

Middle: Single Frequency Color: Green Color Expand: ON

Right: Dual Frequency Color: Green Color Expand: ON

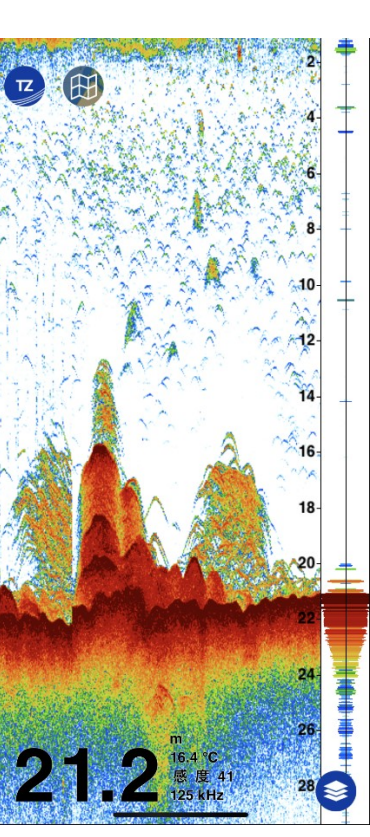

(iPhone)

#### **ACCU-FISH™ and Bottom Discrimination**

Left: Single Frequency Color: White Color Expand: ON

Right: Dual Frequency Color: White Color Expand: ON

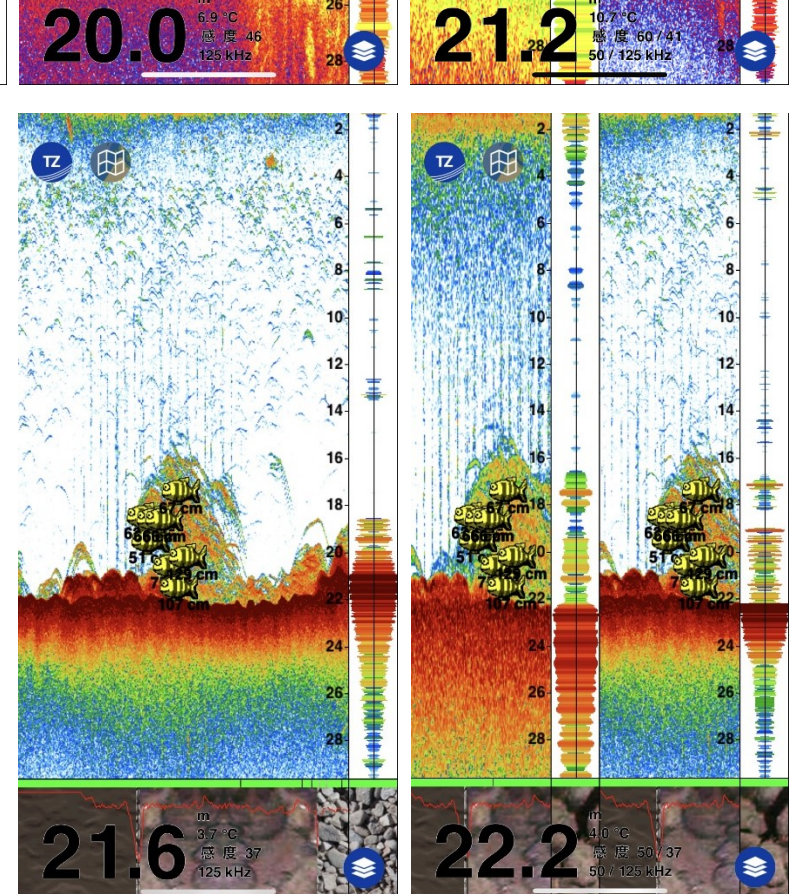

22

24

-

10

12

14

24

#### Left:

ACCU-FISH<sup>m</sup> icon tapped: Fish depth and size shown on a data box.

#### Right:

Screen tapped: Cursor information including Bottom Discrimination data shown on a data box.

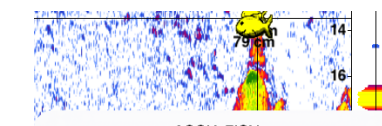

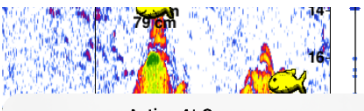

| Acco Tish    |              | TTG    |
|--------------|--------------|--------|
| Fish Depth   | 13.4 m       | Sand   |
| Range<br>TTG | 0 m<br>0'00s | Mud    |
| Fish Size    | 41 cm        | Grave  |
| Sand         | 5 %          | Rock   |
| Mud          | 0 %          | Confic |
| Gravel       | 82 %         |        |
| Rock         | 13 %         |        |
| Confidence   | Good         |        |

| Action At Cursor |       |
|------------------|-------|
| TTG              | 0'00s |
| Sand             | 0 %   |
| Mud              | 0 %   |
| Gravel           | 87 %  |
| Rock             | 13 %  |
| Confidence       | Good  |
| New Mark         |       |
| Fish-It          |       |
|                  |       |

### Landscape

(iPhone)

Left: Single Right: Dual

#### Point Entry

(iPad) Left: Screen tapped Right: Point entered

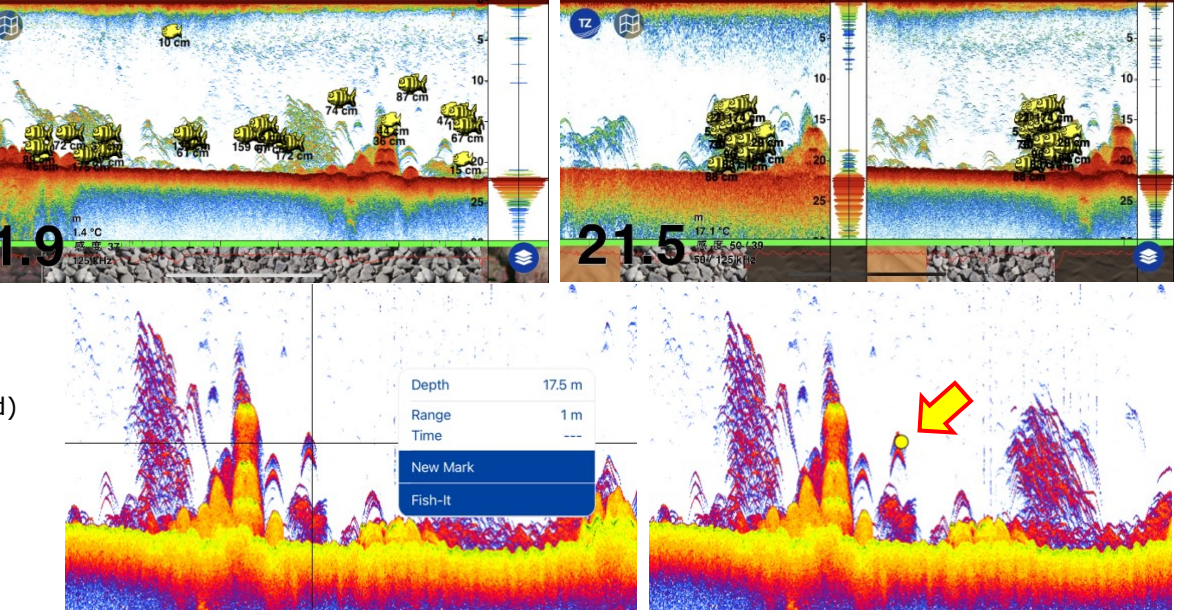

#### Tips: Landscape vs. Portrait

The landscape orientation offers a long history of echoes on one screen, approx. twice the portrait screen history.

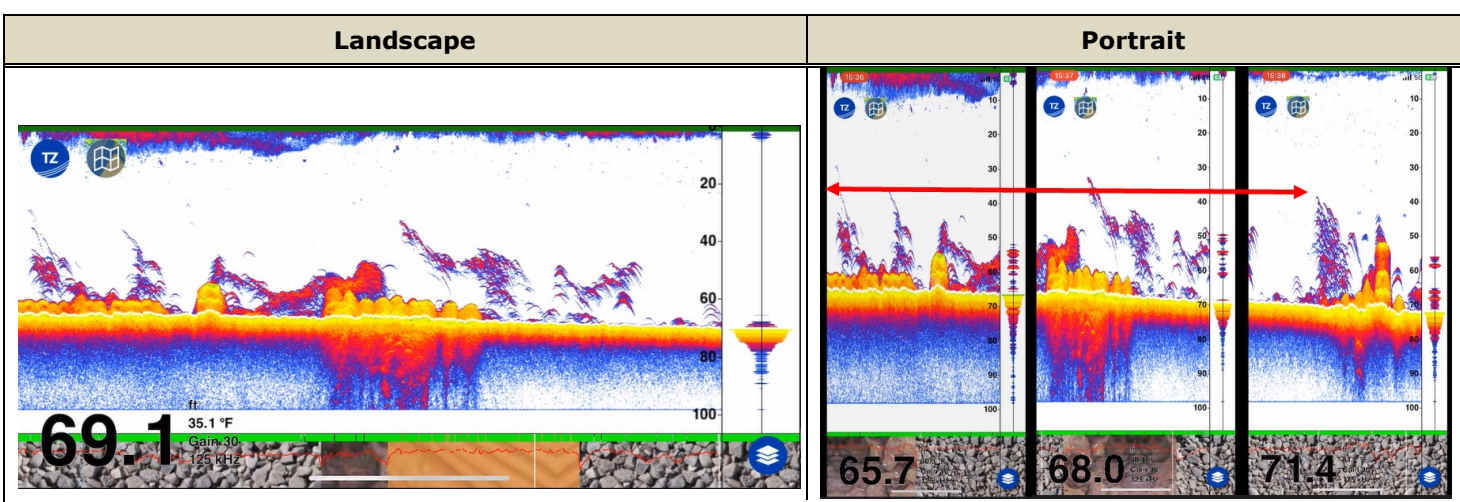

Example from iPhone: The left screen shows a long history of echoes in Single Frequency mode on one screen. On the other hand, the photos at right consist of three (3) screenshots on portrait orientation captured at the same location. You can see that the content of approx. two (2) screens from Portrait is covered by one screen from Landscape orientation.

# 4. NavNet Viewer App

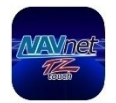

Data

### 4.1. Fish Finder Module

NavNet Viewer app has been utilized since NavNet TZtouch series MFDs were launched. With app version 1.0.12.8 and later, it supports FCV-600/800 connectivity.

<u> Top screen – Fish tab to tap</u>

#### 4.2. Available Functions

#### Highlight

- Echoes from the FCV-600/800 are visible on Android devices.
- 4 ACCU-FISH<sup>™</sup> icons are available on the screen when ACCU-FISH<sup>™</sup> is turned on with the FCV-600/800.
- Gain and Clutter can be adjusted when the FCV-600/800 is set to manual gain mode.
- The Fish Finder screen can be scrolled back to review the past echoes.

#### **Fish Finder Menu**

The following table shows available functions on NavNet Viewer app with the FCV-600/800.

|                                         | FCV-600/800    |     |
|-----------------------------------------|----------------|-----|
| Functions on NavNet Viewer App          | [Use Sub Sets] |     |
|                                         | On             | Off |
| Gain Adjustment (Manual Gain Mode only) | 1              | 1   |
| Clutter (Manual Gain Mode only)         | 1              | 1   |
| Auto Gain Offset                        | 1              | 1   |

 $\checkmark$  : Individual settings available

#### Notes:

- Range, Gain Modes, and ACCU-FISH<sup>™</sup> settings are synchronized with the FCV-600/800, i.e., not adjustable on NavNet Viewer app.
- (2) Bottom Discrimination is **NOT** supported.
- (3) NavNet Viewer app supports single frequency screen mode only, i.e., NO dual screen mode.
  - When the FCV-600/800 is in dual frequency mode, HF or MF echoes are shown on NavNet Viewer app.
  - When the FCV-600/800 is in zoom mode, the right-side screen for full range echoes is shown on NavNet Viewer app.

# 4.3. Screen Gallery

#### <u>General</u>

Left: Fish Finder echoes only Right: ACCU-FISH<sup>™</sup> icons overlay

#### Note:

In landscape orientation, echoes will be enlarged in width.

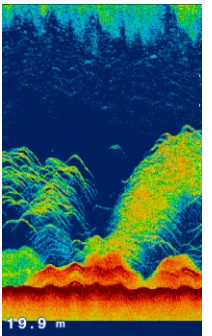

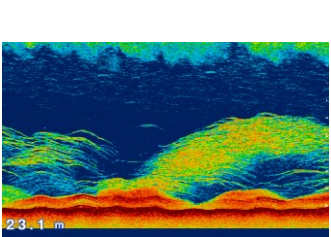

#### <u>Adjustment</u>

Left: Gain Middle: Clutter Right: Auto Gain Offset

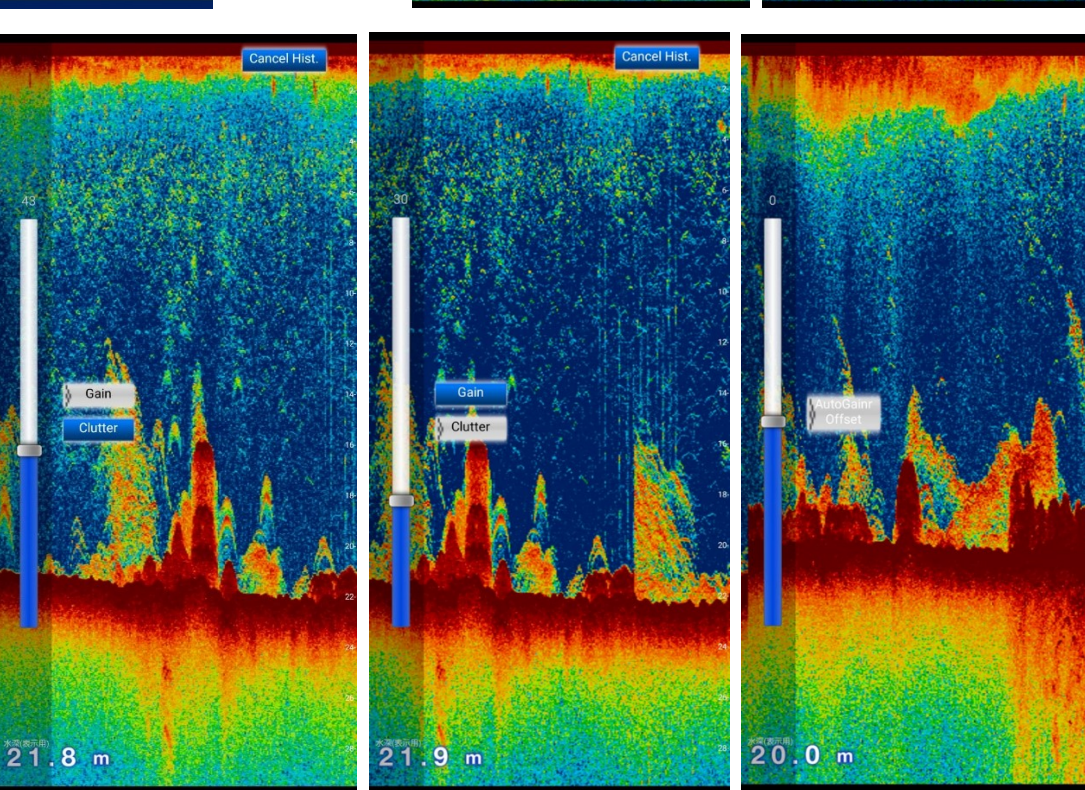

19.7 m

# **5.1.** Number of Devices

- (1) A maximum of one (1) SUB display can be connected. With the SUB FCV-600 or FCV-800 connected to the Master unit, an iOS/iPadOS device <u>CANNOT</u> be added for the TZ iBoat app: Disconnect the SUB FCV-600 or FCV-800 from the Wireless LAN network to use the TZ iBoat app.
- (2) Both SUB FCV-600 or FCV-800 and Android devices can be connected simultaneously for the NavNet Viewer app.

In the same procedure, **both 1**× **iOS/iPadOS for TZ iBoat app and Android devices** can be connected simultaneously.

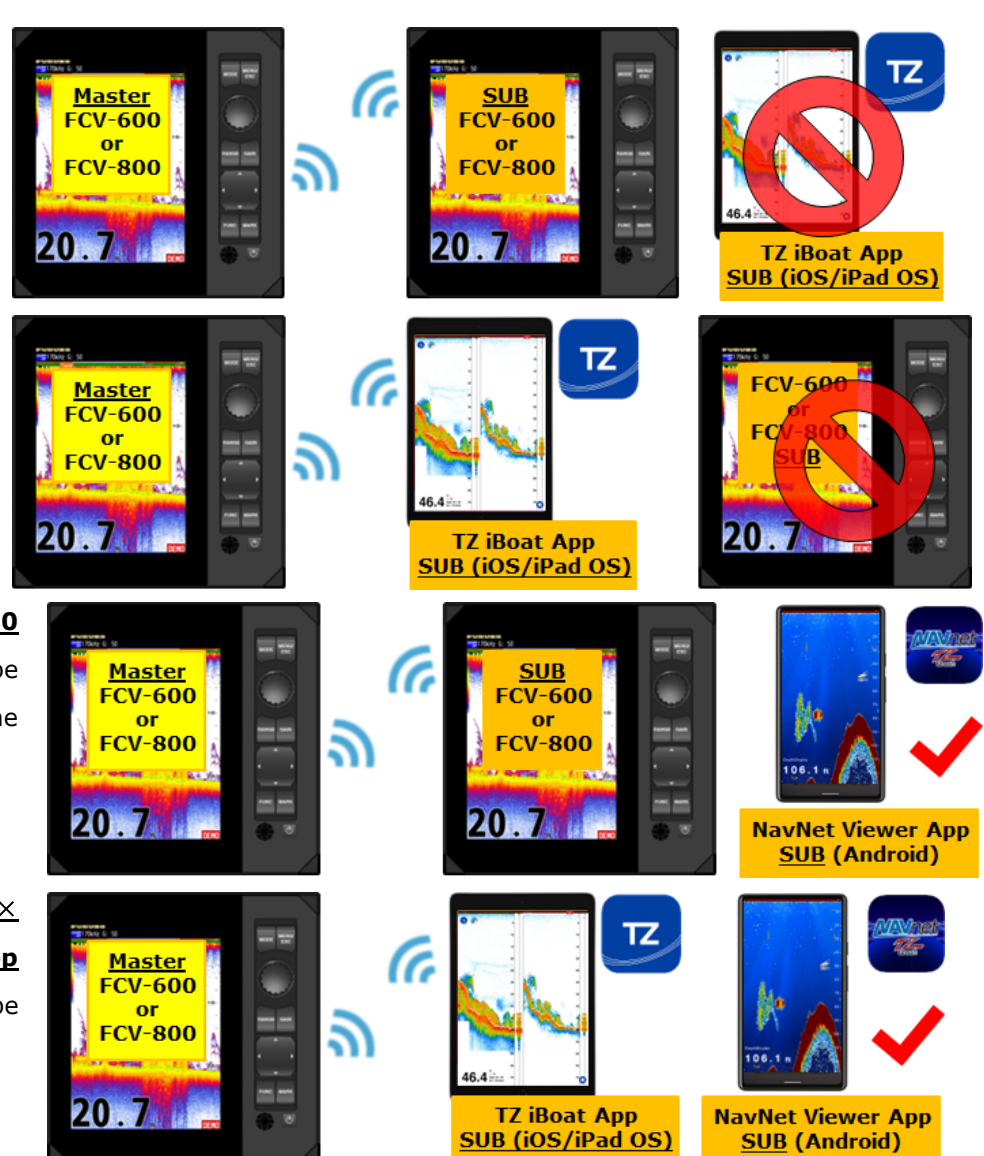

## 5.2. Recommended Software Version of FCV-600 and FCV-800

When utilizing the TZ iBoat app and NavNet Viewer app, be sure to use FCV-600 and FCV-800 software v2.05 and later.

--- END ----

- All brand and product names are registered trademarks, trademarks or service marks of their respective holders.